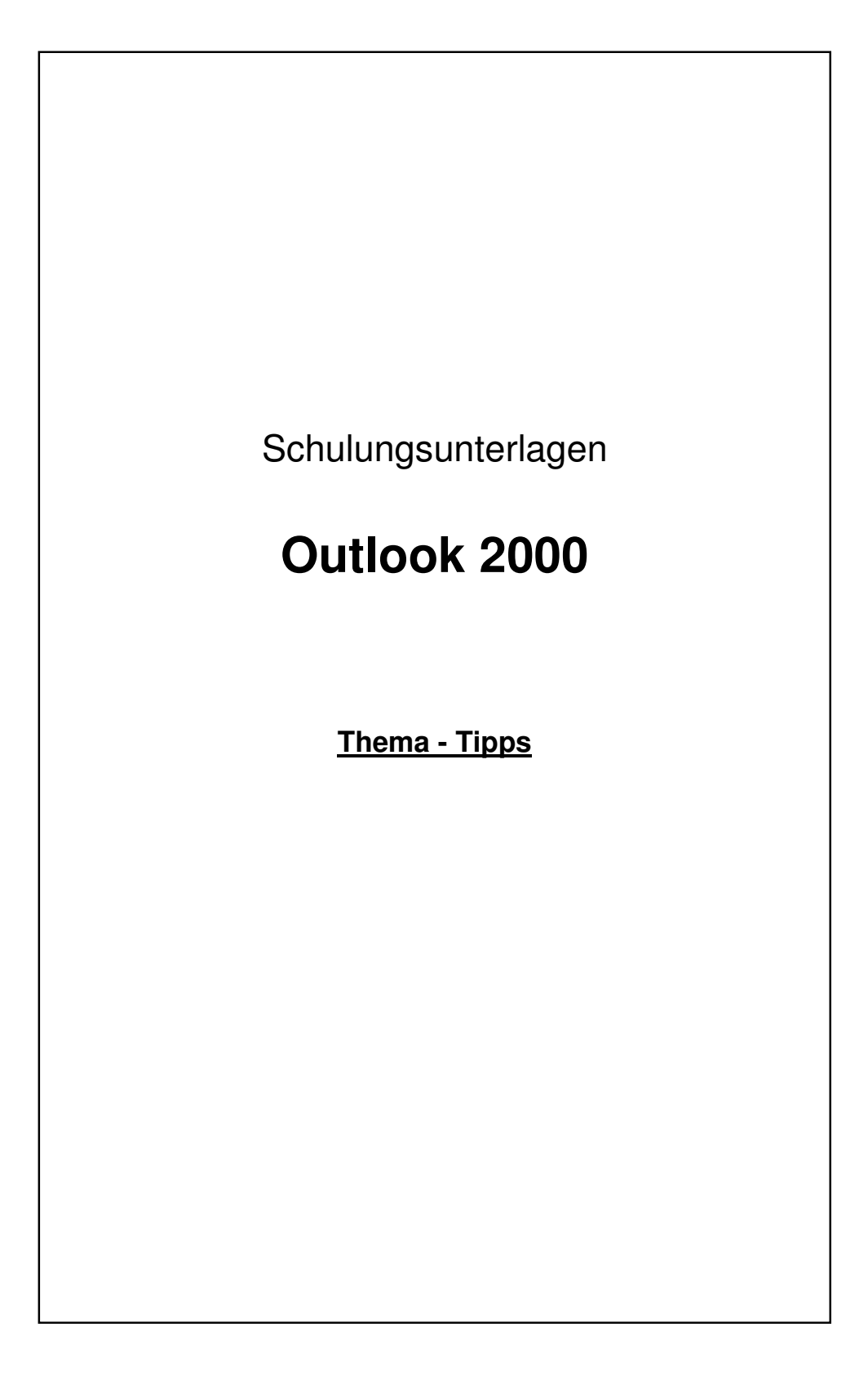

## Inhaltsverzeichnis

| 1. | Allgemein                              | 3 |
|----|----------------------------------------|---|
| 2. | Textbausteine auf Basis von Signaturen | 3 |
| 3. | Tastenkombinationen                    | 6 |

## 1. Allgemein

Im folgenden werden einige Tipps zur Handhabung von Outlook erklärt

## 2. Textbausteine auf Basis von Signaturen

Im täglichen Mailverkehr kann es manchmal praktisch sein, das man für immer wiederkehrende Textpassagen vordefinierte Textbausteine hat. Leider sieht Outlook 2000 standardmäßig keine Funktion für Textbausteine vor, aber um trotzdem Text-bausteinen einzusetzen können Sie sich die Funktion der Signatur zu Nutze machen. In Outlook können Sie mehrer Signaturen definieren und sie so als Textbaustein "missbrauchen".

Zum Anlegen eines Textbausteine gehen Sie wie folgt vor:

2.1. Öffnen Sie das Menü "Extra" in der Outlook-Befehlsleiste und klicken in der Menüliste auf den Menüpunkt "Optionen…" (Bild 1).

Es öffnet sich das Fenster "Optionen", hier wechseln Sie auf die Karteikarte "E-Mail-Format". Auf dieser Karteikarte klicken Sie auf den Button "Signaturauswahl..." (Bild 2)

| 510                         | herheit                                                                            |                                                                                                    | Weitere                                                                                                    |                                                              | S                                                         | tellvertre                                        | tungen                  |
|-----------------------------|------------------------------------------------------------------------------------|----------------------------------------------------------------------------------------------------|----------------------------------------------------------------------------------------------------|--------------------------------------------------------------|-----------------------------------------------------------|---------------------------------------------------|-------------------------|
| Einstellu                   | ungen                                                                              | E-Mail-D                                                                                                    | ienste                                                                                                    | E-Mail-F                                                     | Format                                                    | Rech                                              | ntschreibun             |
| Nachricht                   | tenformat                                                                          |                                                                                                    |                                                                                                    |                                                              |                                                           |                                                   |                         |
| $\Delta$                    | Format f                                                                           | ür ausgehen                                                                                                    | de E-Mail un                                                                                                  | d erweiter                                                   | rte Einstell                                              | ungen fes                                         | stlegen.                |
|                             | Senden i                                                                           | n Nachrichte                                                                                                   | nformat:                                                                                                    | Microsoft                                                    | Outlook-Ri                                                | ich-Text                                          | •                       |
|                             | 🔲 E-Ma                                                                             | il mit Microso                                                                                                 | ft Word bea                                                                                                   | rbeiten                                                      | Internatio                                                | onale Opti                                        | ionen                   |
|                             | 🔲 Bilder                                                                           | im Internet                                                                                                    | mit Nachrich                                                                                                  | •<br>ten sende                                               | en                                                        |                                                   |                         |
|                             |                                                                                    |                                                                                                    |                                                                                                    |                                                              |                                                           |                                                   |                         |
| Briefnani                   | er und Sch                                                                         | riftarton —                                                                                                    |                                                                                                    |                                                              |                                                           |                                                   |                         |
| Briefpapi                   | er und Sch                                                                         | riftarten —                                                                                                    |                                                                                                    |                                                              |                                                           |                                                   |                         |
| Briefpapi                   | er und Sch<br>Verwend<br>zu änder                                                  | riftarten —<br>en Sie das Bi<br>n sowie Ihre                                                                   | riefpapier, u<br>n Nachrichte                                                                                 | m die Star<br>n einen H                                      | ndardschrif<br>intergrund                                 | ftart und<br>I hinzuzuf                           | Farben<br>ügen.         |
| Briefpapi<br>R              | er und Sch<br>Verwend<br>zu änder<br>Standarc                                      | riftarten —<br>en Sie das Bi<br>n sowie Ihre<br>Ibriefpapier:                                                  | riefpapier, u<br>n Nachrichte<br><keine></keine>                                                              | m die Star<br>n einen H                                      | ndardschrif<br>intergrund                                 | ftart und<br>I hinzuzuf                           | Farben<br>ügen.         |
| Briefpapi<br>R              | er und Sch<br>Verwend<br>zu änder<br>Standarc                                      | riftarten —<br>en Sie das Bi<br>n sowie Ihre<br>Ibriefpapier:                                                  | riefpapier, u<br>n Nachrichte<br><keine><br/>Schrifta</keine>                                                 | m die Star<br>n einen H<br>rten                              | ndardschrif<br>intergrund<br>Briefpa                      | ftart und<br>I hinzuzuf                           | Farben<br>ügen.         |
| Briefpapi<br>RC             | er und Sch<br>Verwend<br>zu änder<br>Standard                                      | riftarten —<br>en Sie das B<br>n sowie Ihre<br>Ibriefpapier:                                                   | riefpapier, u<br>n Nachrichte<br><keine><br/>Schrifta</keine>                                                 | m die Star<br>n einen H<br>rten                              | ndardschrif<br>intergrund<br>Briefpa                      | ftart und<br>I hinzuzuf<br>apierausw              | Farben<br>ügen.         |
| Briefpapi<br>RC<br>Signatur | er und Sch<br>Verwend<br>zu änder<br>Standard<br>Ausgehe<br>elektroni:             | riftarten<br>en Sie das Bi<br>n sowie Ihre<br>Ibriefpapier:<br>nden Nachric<br>sche Visitenk                   | riefpapier, u<br>n Nachrichte<br><keine><br/>Schrifta<br/>chten autom<br/>arte (vCard)</keine>                | m die Star<br>n einen H<br>rten<br>atisch Ihre               | ndardschrif<br>intergrund<br>Briefpa<br>e Signatur<br>en. | ftart und<br>I hinzuzuf<br>apierausw<br>oder eine | Farben<br>ügen.         |
| Briefpapi<br>R<br>Signatur  | er und Sch<br>Verwend<br>zu änder<br>Standard<br>Ausgehe<br>elektroni:<br>Standard | riftarten —<br>en Sie das Bi<br>n sowie Ihre<br>Ibriefpapier:<br>nden Nachrii<br>sche Visitenk<br>Isignatur: m | riefpapier, u<br>n Nachrichte<br><keine><br/>Schrifta<br/>shten autom<br/>arte (vCard)<br/>buddemeier</keine> | m die Star<br>n einen H<br>rten<br>atisch Ihre<br>ı hinzufüg | ndardschrif<br>intergrund<br>Briefpa<br>e Signatur<br>en. | ftart und<br>I hinzuzuf<br>apierausw<br>oder eine | Farben<br>ügen.<br>Vahl |

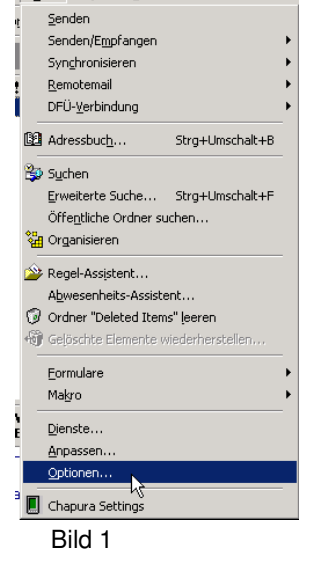

Bild 2

2.2. Nach dem Sie den Button angeklickt haben öffnet sich das Fenster

"Signaturauswahl" (Bild 3). In diesem Fenster können Sie, über die auf der rechten Seite angezeigten Buttons, Signaturen (Textbausteine) bearbeiten, löschen und neue erstellen.

| signatur:                                                                        |                                        |
|----------------------------------------------------------------------------------|----------------------------------------|
| 詞 mbuddemeier                                                                    | Bearbeiten<br>Entfernen<br><u>N</u> eu |
| /orschau:                                                                        |                                        |
| Mit freundlichen Grüßen / Yours sinc<br>Manfred Buddemeier<br>Inhouse IT Manager | erely                                  |

Bild 3

Um einen neuen Textbaustein hinzuzufügen klicken Sie auf den Button

"Neu...", daraufhin öffnet sich das Fenster "Neue Signatur erstellen" (Bild 4).

Als erstes geben Sie im Feld unterhalb von "1. Geben Sie … Signatur ein:" einen Namen für Ihren Textbaustein ein und bestätigen das Fenster mit dem Button "Weiter >".

| Neue Sig | gnatur erstellen 🤶 🔀                                                                                                    |
|----------|----------------------------------------------------------------------------------------------------|
|          | 1. Geben Sie einen <u>N</u> amen für die neue Signatur ein:<br>SgDuH                                                                                                    |
|          | <ol> <li>2. Wählen Sie, wie Ihre Signatur erstellt werden soll:</li> <li>Die Signatur ohne Vorlage erstellen</li> <li>C Die vorhandene Signatur als Vorlage verwenden:</li> </ol> |
|          | SGDH                                                                                                    |
|          | C <u>D</u> iese Datei als Vorlage verwenden:                                                                                                    |
|          | Dur <u>c</u> hsuchen                                                                                                    |
|          | Weiter > Abbrechen                                                                                                    |

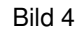

2.3. Im nächsten Fenster "Signatur bearbeiten – [SgDuH]" (Bild 5), geben Sie im Textfeld den Text Ihres Textbausteines ein.
Bestätigen Sie das Fenster mit dem Button "Fertig stellen".
Das Fenster schließt sich und Ihr Textbaustein wird in der Liste der Signaturen im Fenster "Signaturauswahl" angezeigt.

| Signatur bearbeiten - [SgDuH] ? X                                                                        |
|----------------------------------------------------------------------------------------------------|
| - Signaturtext                                                                                           |
| Dieser Text wird ausgehenden Nachrichten hinzugefügt:                                                    |
| Sehr geehrte Damen und Herren,                                                                           |
| Schriftart Absatz Löschen Erweitertes Bearbeiten                                                         |
| vCard-Optionen           VEard-Optionen           Dieser Signatur diese Visitenkarte (vCard) hinzufügen: |
| Keine>                                                                                                   |
| Neue vCard von Kontakt                                                                                   |
| Eertig stellen Abbrechen                                                                                 |

Bild 5

2.4. Zum Ändern oder Entfernen einer Signatur (Textbaustein), markieren Sie im Fenster "Signaturauswahl" die betreffende Signatur in der Liste und klicken

Sie auf den Button "Bearbeiten…" oder "Entfernen". (Bild 6)

2.5. Haben Sie alle Textbausteine angelegt bzw. geändert bestätigen Sie das Fenster "Signaturauswahl" (Bild 6) mit dem Button "OK".

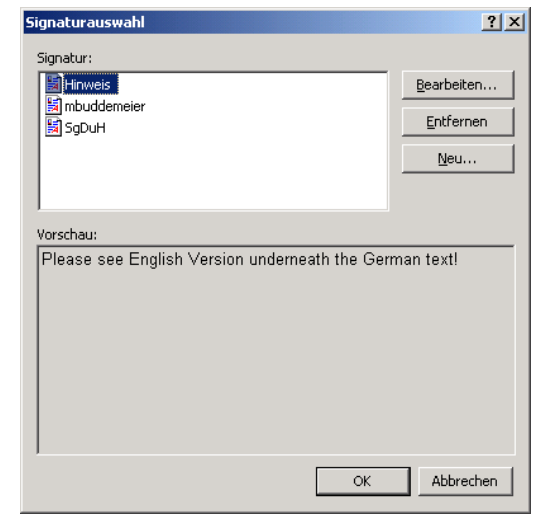

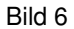

2.6. Haben Sie das Fenster "Signaturauswahl" betätigt, finden Sie sich im Fenster "Optionen" (Bild 7) wieder. Hier sollten Sie darauf achten, das Ihre Standardsignatur im Feld "Standardsignatur:" richtig eingestellt ist.

| Dptionen  |                                                                                                    |                                     |                              |                     |                  | ? ×  |
|-----------|----------------------------------------------------------------------------------------------------|-------------------------------------|------------------------------|---------------------|------------------|------|
| Sic       | herheit                                                                                                    | ) Weib                              | ere                          | St                  | ellvertretungen  |      |
| Einstellu | ingen   E-                                                                                                    | Mail-Dienste                        | E-Mail-                      | Format              | Rechtschreibu    | ing  |
| Nachricht | enformat                                                                                                    |                                     |                              |                     |                  |      |
|           | Format für aus                                                                                                    | gehende E-Mai                       | und erweite                  | erte Einstelli      | ungen festlegen. |      |
|           | Senden im Nac                                                                                                    | hrichtenformat                      | Microsoft                    | Outlook-Ri          | ch-Text 💌        |      |
|           | 🔲 E-Mail mit M                                                                                                    | licrosoft Word I                    | bearbeiten                   | Internatio          | nale Optionen    |      |
|           | 🔲 Bilder im In                                                                                                    | ternet mit Nach                     | richten send                 | en                  |                  |      |
| Briefpapi | er und Schriftari                                                                                                    | en                                  |                              |                     |                  |      |
| ÅC        | Verwenden Sie das Briefpapier, um die Standardschriftart und Farben<br>zu ändern sowie Ihren Nachrichten einen Hintergrund hinzuzufügen. |                                     |                              |                     |                  |      |
| -         | Standardbriefp                                                                                                    | apier: <a>Kein</a>                  | в>                           |                     | 7                |      |
|           |                                                                                                    | Schr                                | iftarten                     | Briefpa             | pierauswahl      |      |
| Signatur  |                                                                                                    |                                     |                              |                     |                  |      |
| X         | Ausgehenden I<br>elektronische \                                                                                                    | Nachrichten aul<br>'isitenkarte (vC | omatisch Ihr<br>ard) hinzufü | re Signatur<br>gen. | oder eine        |      |
|           | Standardsigna                                                                                                    | tur: mbuddeme                       | eier                         |                     | <b></b>          |      |
|           | 🔲 Nicht beim                                                                                                    | Antworten und                       | Weiterleiten                 | Sign                | aturauswahl      | 2    |
|           |                                                                                                    |                                     | ОК                           | Abbr                | echen Überne     | hmen |

Bild 7

So fügen Sie einen Textbaustein in Ihre Mail ein. Öffnen Sie eine neue Mail und markieren die Stelle an der der Textbaustein einfügt werden soll.

Anschließend öffnen Sie das Menü "Einfügen" in der Outlook-Befehlsleiste. Zeigen Sie mit der Maus auf den Menüpunkt "Signatur", woraufhin der Menüpunkt aufklappt und Sie einen Textbaustein mit einem Mausklick aufwählen können (Bild 8). Outlook fügt den ausgewählten Textbaustein an der ausgewählten Stelle in das Mail ein.

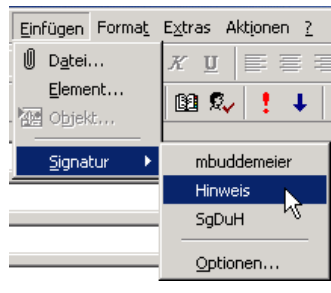

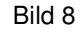

5 von 7 Erstellt für: Erstellt von: M. Buddemeier Erstellt am: 10.10.2002

## 3. Tastenkombinationen

| Tastenkombinationen | Zweck                                              |
|---------------------|----------------------------------------------------|
| Allgemein           |                                                    |
|                     |                                                    |
| ESC                 | Abbrechen der aktuellen Aktion                     |
| STRG+ENTER          | Senden                                             |
| EINGABE             | Öffnen                                             |
| STRG+UMSCHALT+B     | Anzeigen des Adressbuchs                           |
| STRG+UMSCHALT+F     | Verwenden der erweiterten Suche                    |
| STRG+UMSCHALT+G     | Markieren zur Nachverfolgung                       |
| STRG+UMSCHALT+H     | Erstellen eines neuen Office-Dokuments             |
| STRG+Q              | Als gelesen markieren                              |
| STRG+R              | Antworten auf eine E-Mail-Nachricht                |
| STRG+UMSCHALT+R     | Antworten an alle Empfänger einer E-Mail-Nachricht |
| UMSCHALT+F3         | Groß-/Kleinschreibung wechseln (Text muss markiert |
|                     | sein)                                              |
| F2                  | Aktivieren der Bearbeitung eines Feldes            |

| Formatieren     |                            |  |  |
|-----------------|----------------------------|--|--|
|                 |                            |  |  |
| STRG+B          | Fett formatieren           |  |  |
| STRG+UMSCHALT+L | Als Aufzählung formatieren |  |  |
| STRG+E          | Zentrieren                 |  |  |
| STRG+I          | Kursiv formatieren         |  |  |
| STRG+L          | Linksbündig ausrichten     |  |  |
| STRG+U          | Unterstreichen             |  |  |
| STRG+LEERTASTE  | Formatierung löschen       |  |  |

| Erstellen eines Elements<br>oder einer Datei |                                                 |
|----------------------------------------------|-------------------------------------------------|
| STRG+UMSCHALT+A                              | Erstellen oder Öffnen eines Termins             |
| STRG+UMSCHALT+C                              | Erstellen oder Öffnen eines Kontakts            |
| STRG+UMSCHALT+E                              | Erstellen oder Öffnen eines Ordners             |
| STRG+UMSCHALT+L                              | Verteilerliste                                  |
| STRG+UMSCHALT+M                              | Erstellen oder Öffnen einer Nachricht           |
| STRG+UMSCHALT+Q                              | Erstellen oder Öffnen einer Besprechungsanfrage |
| STRG+UMSCHALT+N                              | Erstellen oder Öffnen einer Notiz               |
| STRG+UMSCHALT+K                              | Erstellen oder Öffnen einer Aufgabe             |
| STRG+UMSCHALT+U                              | Erstellen oder Öffnen einer Aufgabenanfrage     |

| _                   |                                      |
|---------------------|--------------------------------------|
| Tastenkombinationen | Zweck                                |
| Menübefehle         |                                      |
|                     |                                      |
| STRG+S oder         | Speichern                            |
| UMSCHALT+F12        |                                      |
| ALT+S               | Speichern und Schließen, Senden      |
| F12                 | Speichern unter                      |
| STRG+P              | Drucken                              |
| STRG+N              | Öffnen einer neuen Nachricht         |
| STRG+X              | Ausschneiden                         |
| STRG+C              | Kopieren.                            |
| STRG+V              | Einfügen                             |
| STRG+UMSCHALT+Y     | Element kopieren                     |
| STRG+UMSCHALT+V     | Element verschieben                  |
| STRG+K              | Namen überprüfen                     |
| STRG+Z              | Rückgängig                           |
| STRG+D              | Löschen                              |
| STRG+A              | Alles markieren                      |
| ALT+LEERTASTE       | Öffnen des Symbolmenüs des Programms |
| F3 bzw.             | Suchen, Elemente suchen              |
| STRG+UMSCHALT+F     |                                      |
| F4                  | Suchen nach Text                     |
| UMSCHALT+F4         | Weitersuchen                         |
| F5                  | Aktualisieren                        |
| F7                  | Rechtschreibprüfung                  |
| ALT+D               | Ablehnen                             |
| STRG+F              | Weiterleiten                         |
| STRG+M bzw. F5      | Nachrichten übermitteln              |

| STRG+B | Öffnen des Menüs für die Synchronisierung im |
|--------|----------------------------------------------|
|        | Hintergrund, wenn eine Synchronisierung im   |
|        | Hintergrund ausgeführt wird                  |
|        |                                              |
|        |                                              |

| Wechseln zum     |                          |
|------------------|--------------------------|
| Posteingang oder |                          |
| Postausgang      |                          |
| STRG+UMSCHALT+I  | Wechseln zum Posteingang |
| STRG+UMSCHALT+O  | Wechseln zum Postausgang |
|                  |                          |
|                  |                          |